1.) Type in WD search bar "Non worker expense" Select "Create expense report for Non-Worker"

| Ŵ                                                                             |    | Q non-worker | $\otimes$ |
|-------------------------------------------------------------------------------|----|--------------|-----------|
|                                                                               |    | Task         |           |
| his is what it will look like:                                                |    |              |           |
| Create Expense Report for Non-Worker                                          |    |              |           |
| Payee Type *                                                                  | := |              |           |
| Creation Options * O Create New Expense Report O Copy Previous Expense Report |    | :=           |           |
| Memo                                                                          |    |              |           |
| Company *                                                                     | := |              |           |
| Expense Report Date * 03/21/2022                                              |    |              |           |
| Business Purpose                                                              | := |              |           |
| Cost Center *                                                                 | := |              |           |
| Gift                                                                          | := |              |           |
| Grant                                                                         | := |              |           |
| Additional Worktags *                                                         | := |              |           |
| Credit Card Transactions                                                      |    |              |           |
| Select All                                                                    |    |              |           |
| OK Cancel                                                                     |    |              |           |

2.) Select Payee type: Student

Create Expense Report for Non-Worker

| Payee Type 🛛 🕇     | Search                    | = |
|--------------------|---------------------------|---|
| Creation Options * | Candidate                 |   |
|                    | External Committee Member |   |
|                    | Student                   |   |

3.) Pay to: select student name or by Bentley ID

| Payee Type      | *    | Search                         | := |
|-----------------|------|--------------------------------|----|
|                 |      | × Student                      |    |
| Pay To          | *    |                                | ≔  |
| Creation Option | ns 🕇 | O Create New Expense Report    |    |
|                 |      | O Copy Previous Expense Report |    |

### Create Expense Report for Non-Worker

4.) Under creation options: Create New Expense Report (this is pre-selected)

Under Memo: Required to fill in what this reimbursement is for

| Memo    |                          |    |  |
|---------|--------------------------|----|--|
|         |                          |    |  |
| Company | * × Bentley University … | := |  |

- 5.) Company: Prefills as Bentley University
- 6.) Business Purpose: Must find business purpose- usually student activities

| Company *               | $\times$ Bentley University $\cdots$ :=       |
|-------------------------|-----------------------------------------------|
| Expense Report Date *   | 03/21/2022                                    |
| Business Purpose        | $\times$ Student Activities $\cdots$ $\equiv$ |
| 7.) Select Cost Center: |                                               |
| Cost Center *           | × • · · · · · · · · · · · · · · · · · ·       |

8.) Under Additional Worktags- they need to go to Organizations and Activities. This is where they select the Organization number (begins with OR). Click on three lines beside Additional Worktags to open Selection option

| Memo                                                                                                    |                                                                                                    |                                                      |                                           |              |        |
|----------------------------------------------------------------------------------------------------|----------------------------------------------------------------------------------------------------|------------------------------------------------------|-------------------------------------------|--------------|--------|
| Company *                                                                                                    | × Bentley University …                                                                                                    | :=                                                   |                                           |              |        |
| Fundament Data da                                                                                                    |                                                                                                    |                                                      |                                           |              |        |
| Expense Report Date *                                                                                                    | 0372172022  My Worktags                                                                                                    | >                                                    |                                           |              |        |
| Business Purpose                                                                                                    | *Division                                                                                                    | Ś                                                    |                                           |              |        |
|                                                                                                    | *Fund                                                                                                    | >                                                    |                                           |              |        |
| Cost Center *                                                                                                    | *Program                                                                                                    | >                                                    |                                           |              |        |
| Gift                                                                                                    | Faculty Research Accounts                                                                                                    | >                                                    |                                           |              |        |
|                                                                                                    | International Programs                                                                                                    | >                                                    |                                           |              |        |
| Grant                                                                                                    | Organizations & Activities                                                                                                    | >                                                    |                                           |              |        |
| Additional Worktags *                                                                                                    | Search                                                                                                    | :=                                                   |                                           |              |        |
|                                                                                                    | × Division: Division of Student<br>Affairs                                                                                                    |                                                      |                                           |              |        |
|                                                                                                    | × Fund: 1100 Operating Fund -<br>E&G                                                                                                    |                                                      |                                           |              |        |
|                                                                                                    | × Program: 400 Student Services                                                                                                    |                                                      |                                           |              |        |
|                                                                                                    |                                                                                                    |                                                      |                                           |              |        |
| Credit Card Transa                                                                                                    | actions                                                                                                    |                                                      |                                           |              |        |
| Select All                                                                                                    |                                                                                                    |                                                      |                                           |              |        |
| 0 items                                                                                                    |                                                                                                    |                                                      |                                           |              |        |
|                                                                                                    |                                                                                                    |                                                      |                                           |              |        |
|                                                                                                    |                                                                                                    |                                                      |                                           |              |        |
| ок                                                                                                    | Cancel                                                                                                    |                                                      |                                           |              |        |
| ок                                                                                                    | Cancel                                                                                                    |                                                      |                                           |              |        |
| ок                                                                                                    | Cancel ORG selected :                                                                                                    |                                                      |                                           |              |        |
| ок<br>xample of the                                                                                                    | Cancel ORG selected :                                                                                                    |                                                      |                                           |              |        |
| OK<br>Kample of the<br>Company                                                                                                    | Cancel ORG selected : * Eentley University                                                                                                    |                                                      | :=                                        |              |        |
| OK<br>Kample of the<br>Company<br>Expense Report Da                                                                                               | Cancel ORG selected :  * × Bentley University te * 03/21/2022 =                                                                                                    |                                                      | :=                                        |              |        |
| OK<br>xample of the<br>Company<br>Expense Report Da<br>Business Purpose                                                                           | Cancel ORG selected :  * × Bentley University te * 03/21/2022 =  × Student Activities                                                                                                    |                                                      | :=                                        |              |        |
| OK<br>xample of the<br>Company<br>Expense Report Da<br>Business Purpose<br>Cost Center                                                            | Cancel Cancel Ca | <br>zations                                          |                                           |              |        |
| OK<br>Kample of the<br>Company<br>Expense Report Da<br>Business Purpose<br>Cost Center<br>Gift                                                    | Cancel Cancel Ca | ····<br>zations ···                                  |                                           |              |        |
| OK<br>cample of the<br>Company<br>Expense Report Da<br>Business Purpose<br>Cost Center<br>Gift                                                    | Cancel ORG selected :   * × Bentley University te * 03/21/2022 =  × Student Activities  * × 6504 Student Organize                                                                                                    | <br>zations                                          |                                           |              |        |
| OK<br>A company<br>Expense Report Da<br>Business Purpose<br>Cost Center<br>Gift<br>Grant                                                          | Cancel ORG selected:  * × Bentley University te * 03/21/2022  × Student Activities  * × 6504 Student Organia                                                                                                    | <br>zations                                          |                                           |              |        |
| OK<br>A company<br>Expense Report Da<br>Business Purpose<br>Cost Center<br>Gift<br>Grant<br>Additional Worktag                                    | Cancel Cancel Ca | <br>zations<br>Student .                             |                                           |              |        |
| OK<br>A company<br>Expense Report Da<br>Business Purpose<br>Cost Center<br>Gift<br>Grant<br>Additional Worktag                                    | Cancel  Cancel | <br>zations ··<br>Student .<br>g Fund - E&           |                                           |              |        |
| OK<br>A company<br>Expense Report Da<br>Business Purpose<br>Cost Center<br>Gift<br>Grant<br>Additional Worktag                                    | Cancel  Cancel | <br>zations<br>Student .<br>g Fund - E&<br>vities: . |                                           |              |        |
| OK<br>A company<br>Expense Report Da<br>Business Purpose<br>Cost Center<br>Gift<br>Grant<br>Additional Worktag                                    | Cancel ORG selected :                                                                                                    | <br>zations<br>Student .<br>g Fund - E&<br>vities: . |                                           |              |        |
| OK<br>A company<br>Expense Report Da<br>Business Purpose<br>Cost Center<br>Gift<br>Grant<br>Additional Worktag                                    | Cancel Cancel Ca | Student .<br>g Fund - E&<br>vities: .                |                                           |              |        |
| OK<br>Acample of the<br>Company<br>Expense Report Da<br>Business Purpose<br>Cost Center<br>Gift<br>Grant<br>Additional Worktag<br>Credit Card Tra | Cancel Cancel Ca | Student .<br>g Fund - E&<br>vities: .                |                                           |              |        |
| OK  Additional Worktag  Credit Card Tra Select All                                                                                                | Cancel Cancel Ca | Student .<br>g Fund - E&<br>vities: .                |                                           |              |        |
| OK  Acompany Expense Report Da Business Purpose Cost Center Gift Grant Additional Worktag  Credit Card Tra Select All 0 iteme                     | Cancel ORG selected :  * × Bentley University te * Ø3/21/2022  × Student Activities * × 6504 Student Organia s* × 6504 Student Organia (s* × 6504 Student Organia) (s* × 6504 Student Organia) (s* × 6 | Student .<br>g Fund - E&<br>vities: .                |                                           |              |        |
| OK  A company Expense Report Da Business Purpose Cost Center Gift Grant Additional Worktag  Credit Card Tra Select All Ottems Include?            | Cancel ORG selected :  * × Bentley University te * 03/21/2022  * × Student Activities  * × 6504 Student Organiz  s * × 6504 Student Organiz  s * × Fund: 1100 Operating × Organizations & Activity > Organizations & Activity > Organizations & Activity > Program: 400 Student  ansactions Transection                                                                                                    | Student .<br>g Fund - E&<br>vities: .                | ::=<br>:::::::::::::::::::::::::::::::::: | Expense Item | Mercha |

### Scroll through ORG Worktags and select the one this expense report should be booked to:

|                       |                                                                   |    |    | _ |
|-----------------------|-------------------------------------------------------------------|----|----|---|
| $\sim$                | ← Organizations & Activities                                      |    | := |   |
|                       | Organizations & Activities:<br>0R70392 NCAA Distributions         | ^  |    |   |
| Memo                  | Organizations & Activities:<br>OR72908 Bentley Business<br>Bowl   |    |    |   |
| Company *             | Organizations & Activities:<br>0R72911 Creative Writing<br>Forum  |    | )  |   |
| Expense Report Date * | Organizations & Activities:<br>OR76001 College<br>Republicans     |    |    |   |
| Business Purpose      | Organizations & Activities:<br>OR76002 Bentley Trading<br>Society |    |    |   |
| Cost Center *         | Organizations & Activities:<br>OR76003 Bentley Real Estate        |    | ß  |   |
| Gift                  | Organizations & Activities:<br>0R76004 Philanthropy               |    |    |   |
| Grant                 | Organizations & Activities:<br>OR76006 Habitat for<br>Humanity    | ÷  |    |   |
| Additional Worktags ★ | Search                                                            | := |    |   |
|                       | × Division: Division of Student<br>Affairs                        |    |    |   |
|                       | × Fund: 1100 Operating Fund -<br>E&G                              |    |    |   |
|                       | × Program: 400 Student Services                                   |    |    |   |
| Credit Card Transa    | actions                                                           |    |    |   |
| Select All            |                                                                   |    |    |   |
| ) items               |                                                                   |    |    |   |
|                       |                                                                   |    |    |   |
| ок                    | Cancel                                                            |    |    |   |
|                       |                                                                   |    |    |   |

# 9.) CLICK OK

10.) On the next screen, click Add

ADD an expense line item for each receipt you have one at a time.

| Create Expense Re                    | port for Non-W                    | orker EX15077             |                   |                      |
|--------------------------------------|-----------------------------------|---------------------------|-------------------|----------------------|
| Pay To<br>Student: Hayleigh O'Connor | Status Personal<br>Draft 0.00 USD | Reimbursement<br>0.00 USD | Total<br>0.00 USD |                      |
| Header Attachments                   | Expense Lines                     |                           |                   |                      |
| Add                                  |                                   |                           |                   |                      |
| enter your comment                   |                                   |                           |                   | There's nothing here |
|                                      |                                   |                           |                   |                      |
| Submit Sav                           | e for Later Cl                    | ose                       |                   |                      |

Select Expense Item: Under spend category - use "Misc Supplies" and in the Memo add a description on the expense

## <mark>11.)</mark>

| Expense Line    | е |                       |        |            |   |
|-----------------|---|-----------------------|--------|------------|---|
|                 |   |                       |        |            |   |
|                 |   |                       | Drop   | ilos borg  |   |
|                 |   |                       | Diopi  | lies fiele | 2 |
|                 |   |                       |        | or         |   |
|                 |   |                       | Sele   | ect files  |   |
|                 |   |                       |        |            |   |
|                 |   |                       |        |            |   |
| Date            | * | 03/21/2022 🛱          |        |            |   |
| Expense Item    | * | × Misc Supplies …     |        | :=         |   |
|                 |   | Search                |        |            |   |
| Quantity        | * | By Expense Item Group |        | >          |   |
| a dan ing       |   | By Spend Category     | (http: | >          |   |
| Per Unit Amount | * | By Alphabetical Order | 0      | >          |   |
| Total Amount    | * | 1.00                  |        |            |   |
| Currency        | * | USD                   |        |            |   |
| Memo            |   |                       |        |            |   |

|                |       |                                                   |   |    | Itemization                               |
|----------------|-------|---------------------------------------------------|---|----|-------------------------------------------|
|                |       | Drop files here<br>or                             |   |    | Remaining Amount to Itemize 0.00/0.00 USD |
|                |       | Select files                                      | ) |    | Add                                       |
|                |       |                                                   |   |    | Receipt Included                          |
| Date           | *     | 03/21/2022 🛱                                      |   |    |                                           |
| Expense Item   | *     | $\times$ Misc Supplies $\cdots$ $\equiv$          |   |    |                                           |
| Quantity       | *     | 1                                                 |   |    |                                           |
| Per Unit Amoun | t *   | 0.00                                              |   | N  |                                           |
| Total Amount   | *     | 0.00                                              |   | L2 |                                           |
| Currency       | * U   | SD                                                |   |    |                                           |
| Memo           |       |                                                   |   |    |                                           |
| *Cost Center   |       | × 6504 Student Organizations …                    |   |    |                                           |
| Gift           |       |                                                   |   |    |                                           |
| Grant          |       |                                                   | = |    |                                           |
| *Additional Wo | ktans | <ul> <li>Division: Division of Student</li> </ul> | = |    |                                           |

12.) Then go to select file and attach Receipt and be sure the check request form is selected with any one of your entries. PDF's preferred for receipt backup. If you get a red exclamation point, on your expense report-this means you still have to select the receipt.

| Drop files here |  |
|-----------------|--|
| Drop nies nere  |  |
| or              |  |
| Select files    |  |

13.) Under Total Amount: Enter the amount of the expense reimbursement for each receipt

| Total Amount | * | 0.00 |  |
|--------------|---|------|--|
|              |   |      |  |

Memo

And add a short Memo to say what you did, like Starbucks or T Shirts for Athletics

14.) USE THE ADD BUTTON TO ADD YOUR SECOND RECEIPT, until all your receipts are in. Every line item needs it's own receipt.

### Examples:

| Header Attachments                      | Expense Lines |                                                           |
|-----------------------------------------|---------------|-----------------------------------------------------------|
|                                         |               |                                                           |
| Add                                     | Cont Rus      |                                                           |
| 3 items                                 | Sort By: 🗸    | Expense Line                                              |
|                                         |               |                                                           |
| tips                                    | 10.00 USD     | Drop files here                                           |
| Misc Supplies                           | 100.00 USD    | or                                                        |
| Bought shirts for event 50 of them      |               |                                                           |
| Misc Supplies                           | 50.00 USD     | Select files                                              |
| meal w/ fred Applebees                  | 0             |                                                           |
|                                         |               | Date * 04/07/2022 首                                       |
|                                         |               |                                                           |
|                                         |               | Expense Item * XMisc Supplies ··· IE                      |
|                                         |               | Quantity * 1                                              |
|                                         |               | Per Unit Amount * 10.00                                   |
|                                         |               | Total Amount * 10.00                                      |
|                                         |               |                                                           |
|                                         |               | Currency * USD                                            |
|                                         |               | Memo                                                      |
|                                         |               | *Cost Center × 6504 Student Organizations …               |
|                                         |               | cit :=                                                    |
|                                         |               | Sitt :=                                                   |
| Add                                     |               |                                                           |
| 2 items                                 | Sort By: 🗸    |                                                           |
|                                         |               | Expense Line                                              |
|                                         |               |                                                           |
|                                         |               | Drop files here                                           |
| Thu, Apr 7                              |               | or                                                        |
| Misc Supplies<br>meal w/ fred Applebees | 50.00 USD     | Select files                                              |
|                                         |               | General mes                                               |
|                                         |               |                                                           |
|                                         |               | Date * 04/07/2022 🖻                                       |
|                                         |               | Expense Item * X Misc Supplies ···· ··· ···               |
|                                         |               |                                                           |
|                                         |               | Quantity * 1                                              |
|                                         |               | Per Unit Amount * 100.00                                  |
|                                         |               | Total Amount * 100.00                                     |
|                                         |               | Currency * USD                                            |
|                                         |               | Memo Rought shirts for event 50 of them                   |
|                                         |               | bodgin sinna for event ad them                            |
|                                         |               | *Cost Center × 6504 Student Organizations … :=            |
|                                         |               | Gift                                                      |
|                                         |               |                                                           |
|                                         |               | Grant :=                                                  |
|                                         |               | *Additional Worktags × Division: Division of Student … := |

| ader                        | Attachments                  | Expense Lines |                                                             |                       |                                          |
|-----------------------------|------------------------------|---------------|-------------------------------------------------------------|-----------------------|------------------------------------------|
| Add                         |                              |               |                                                             |                       |                                          |
| tems                        |                              | Sort By: 🧅    | Expense Line                                                |                       |                                          |
| , Apr 7                     |                              |               | •                                                           |                       |                                          |
| isc Supplie<br>ought shirt  | es<br>s for event 50 of them | 100.00 USD    |                                                             |                       | Drop files here                          |
| lisc Supplie<br>eal w/ free | es<br>I Applebees            | 50.00 USD     |                                                             |                       | or                                       |
|                             |                              |               | Date *<br>Expense Item *<br>Quantity *<br>Per Unit Amount * | 04,<br>×<br>1<br>50,0 | 07/2022 Ē<br>Misc Supplies ···· :≡<br>20 |
|                             |                              |               | Currency *                                                  | USD                   |                                          |
|                             |                              |               | Memo                                                        | me                    | al w/ fred Applebees                     |
|                             |                              |               | *Cost Center                                                |                       | × 6504 Student Organizations ··· i≡      |
|                             |                              |               |                                                             |                       |                                          |

NOTE: Everything else, pre-fills from the prior page

If receipt is lost, submit the lost receipt form. A backup attachment is required.

If a **RED** ! appears, that means you have an ERROR and your Report will not Submit until you address the error.

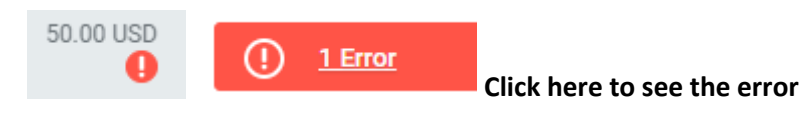

15.)Write down your expense report number before you click Submit. You can search in Workday by expense number: example - EX15322

|      | Expense Report          |
|------|-------------------------|
|      | Expense Report: EX15322 |
| 16.) | Click Submit            |
|      |                         |
|      |                         |

After this the expense report goes to the cost center manager for approval.